pcim

## PCIM Asia 展商系统操作指南

PCIM Asia展商系统网址: https://jinshuju.net/pt/PAL4Gyt4

1. 初次登录的展商,打开链接后会显示以下页面,选择【密码登录】输入邮箱地址登录。

| 登录 展商信息系统<br>Hil 你好!请输入账号密码登录 |
|-------------------------------|
| 请输入手机号                        |
| 获取验证码                         |
| ◎ 冊 可通过邮箱地址登录                 |
|                               |

输入邮箱地址后, 会弹出输入密码框, 按提示输入密码即可完成登录。初次通过邮箱登录, 会提示自 行设置密码。

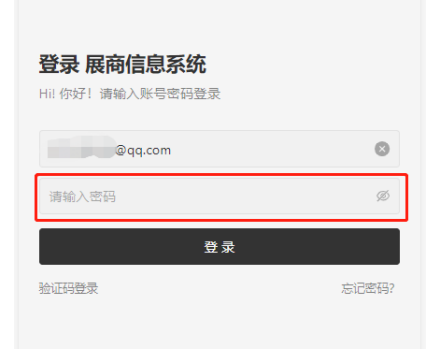

2. 登陆后,进入工作台主界面,点击各个版面开始浏览或填写。
 点击右下角"我的"可以查看表单填写纪录、修改登录密码等其它个人信息。

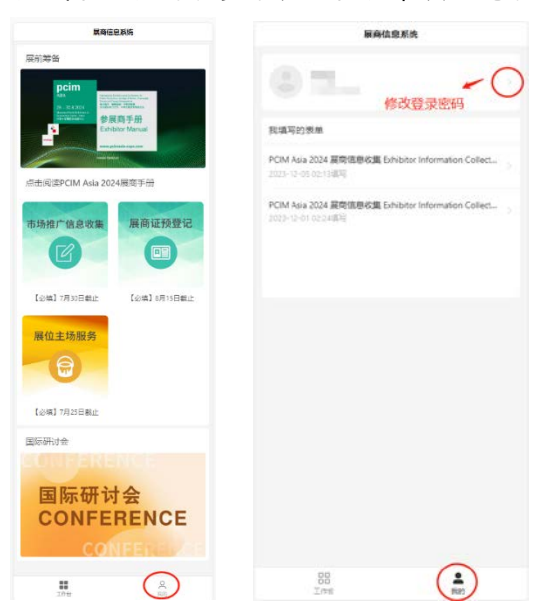

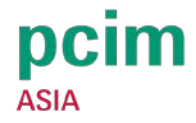

- 3. 提交表单后修改已填写的表单的两种方式。
- 在右下角"我的"选择要修改的表单记录进行修改。

| 展商信息系统                                                                     |   |
|----------------------------------------------------------------------------|---|
| © H_                                                                       |   |
| 我填写的表单                                                                     |   |
| PCIM Asia 2024 展商信息收集 Exhibitor Information Collect<br>2023-12-05 02:12回唱  | ž |
| PCIM Asia 2024 展南信息校重 Exhibitor Information Collect<br>2023-12-01 02:2415马 | 5 |
|                                                                            |   |
|                                                                            |   |
|                                                                            |   |
|                                                                            |   |
|                                                                            |   |
|                                                                            |   |
|                                                                            |   |
|                                                                            |   |
|                                                                            |   |
|                                                                            |   |

- 重新进入表单填写页面,表单可以自动保存上次未提交的填写内容。
- 4. 关于【展会主场服务】板块
- 点击该板块或登录 <u>https://pcim.milton-exhibits.cn</u>, 会跳转至大会主场承建商——名唐展览的系 统登录页面。

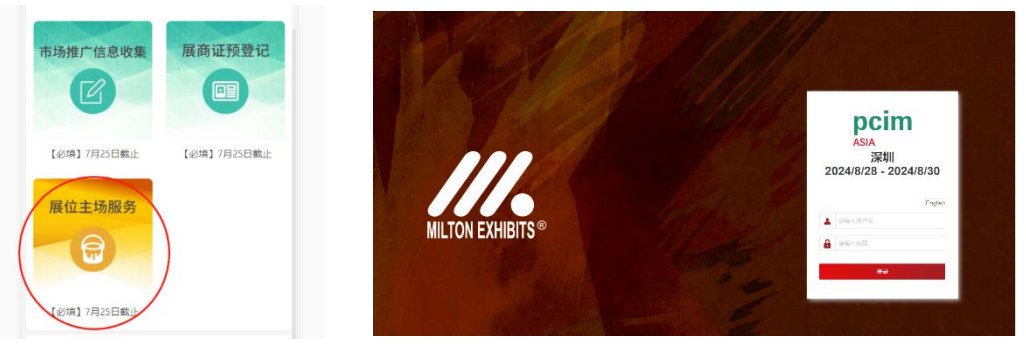

- 登录的账号密码将会发送至展商联系人邮箱,若在登录过程遇到任何问题,可联系: 联系人:吴先生 020 - 8128 3109
   Email: ryanwu@milton-gz.com
- 输入账号密码后,根据"展台索引"的提示完成所需提交的资料
  标摊展商:提交楣板信息(必填);提交额外租赁的订单(如有标配外的额外家具或水电气需求,选填)
  光地展商:完善展台信息(必填),提交租赁订单(必填),报图上传(必填)
  \*建议光地展商可将名唐展览系统的账号密码共享给展位搭建商,搭建商协助有关展位报图的各项资料申报提交工作。